Manual de Usuario

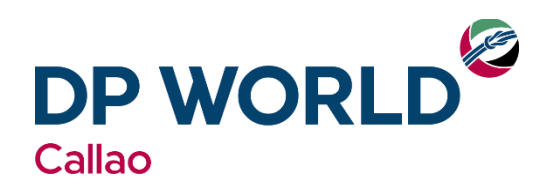

# PAGO ONLINE – DPWC ONLINE

AGOSTO 2017

# TABLA DE CONTENIDO

# Contenido

| Gener | ración del Número de Pago    | _1 |
|-------|------------------------------|----|
| 1.    | Menú facturación             | 1  |
| 2.    | generación de número de pago | 1  |
| Consu | ılta de Número de Pago       | _5 |

### Generación del Número de Pago

### 1. MENÚ FACTURACIÓN

Todo lo necesitado para la realización del pago online se encontrará en la sección "Facturación"

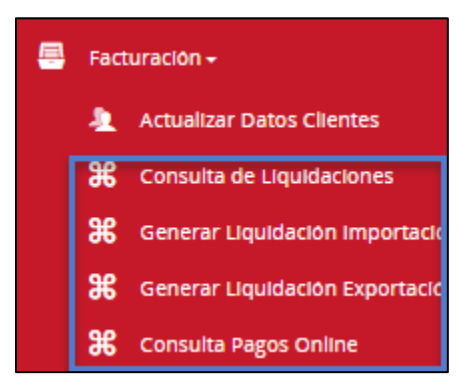

(\*) Cabe recalcar que las opciones de Generación de Liquidación ya no se encuentran en "Consulta de Liquidaciones", dichas opciones se modificaron para que su acceso sea desde el menú como en la imagen previa.

(\*) Como precondición se entiende que se tienen liquidaciones generadas que aún no han sido canceladas.

#### 2. GENERACIÓN DE NÚMERO DE PAGO

Seguir los siguientes pasos:

- a) Ingresar a DPWC Online (<u>https://www.dpwc.com.pe</u>) con su respectivo usuario.
- b) Seleccionar el submenú "Consulta de Liquidaciones" del menú "Facturación", se desplegará la siguiente imagen:

| Consulta de Liquidaciones         |                                    |           |                       |            |                       |               |   |           |     |       |                 |  |  |
|-----------------------------------|------------------------------------|-----------|-----------------------|------------|-----------------------|---------------|---|-----------|-----|-------|-----------------|--|--|
|                                   |                                    |           |                       |            |                       |               |   |           |     |       |                 |  |  |
| Filtros de Búsqueda               |                                    |           |                       |            |                       |               |   |           |     |       |                 |  |  |
| Nro. Liquidación                  | Estado                             | Co        | rrelativo SUNAT       |            | Estado de Pago        |               |   |           |     |       |                 |  |  |
| Ingrese Nro. Liquidación          | Todos                              | • I       | ngrese el correlativo | SUN/       | Todos                 | *             |   |           |     |       |                 |  |  |
| Fecha Emisión                     | ID Cliente                         | Mo        | oneda                 |            |                       |               |   |           |     |       |                 |  |  |
| mm/dd/yyyy                        | Ingrese Id Cliente                 |           | Todos                 | *          |                       |               |   |           |     |       |                 |  |  |
| Buscar Limpiar                    |                                    |           |                       |            |                       |               |   |           |     |       |                 |  |  |
|                                   |                                    |           |                       |            |                       |               |   |           |     |       |                 |  |  |
| Añadir Detalle de Pago I          | r a Detalle de Pago (0)            |           |                       |            |                       |               |   |           |     |       |                 |  |  |
| Aostrar 10 ▼ registros por página |                                    |           |                       |            |                       |               |   |           |     |       |                 |  |  |
| ☑ Pago Liquid. Esta               | ndo Liquidado Libre<br>Hasta Hasta | Doc. SUNA | T Fec. Emisión II     | D Cliente  | Nombre o Razón Social | Ac. Comercial | Ø | Sub Total | IGV | Total | Emitir<br>Comp. |  |  |
|                                   |                                    |           | No h                  | ay registr | os a mostrar          |               |   |           |     |       |                 |  |  |

c) Utilizar los filtros de búsqueda para filtrar los DRAFTS a pagar, seleccionarlos y dar clic en "Añadir Detalle de Pago":

|   | Añadir Detaile de Pago (I)        |           |         |        |                    |                |            |              |             |                               |  |  |  |  |
|---|-----------------------------------|-----------|---------|--------|--------------------|----------------|------------|--------------|-------------|-------------------------------|--|--|--|--|
| N | Mostrar 10 🔻 registros por página |           |         |        |                    |                |            |              |             |                               |  |  |  |  |
|   | ď                                 | Pago      | Liquid. | Estado | Liquidado<br>Hasta | Libre<br>Hasta | Doc. SUNAT | Fec. Emisión | ID Cliente  | Nombre o Razón Social         |  |  |  |  |
|   | ×                                 | PENDIENTE | 703166  | DRAFT  | 15/01/2016         |                |            |              | 20102027010 | AUSA ADUANAS S.A.             |  |  |  |  |
|   | ☑                                 | PENDIENTE | 703148  | DRAFT  | 13/01/2016         |                |            |              | 20503258901 | MAQUINARIA NACIONAL S.A. PERU |  |  |  |  |

d) Aparecerá un mensaje de confirmación, dar clic en sí.

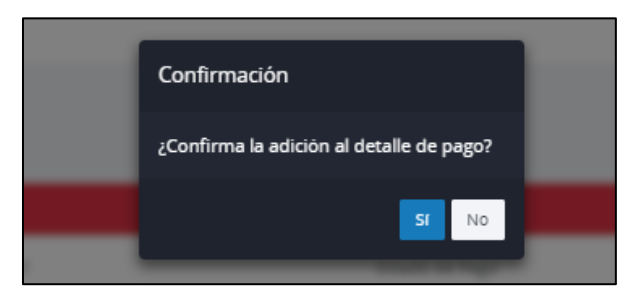

e) Posteriormente, se visualizará un mensaje de transacción completada:

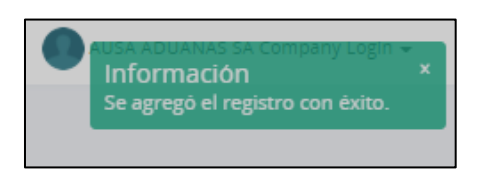

f) La pantalla de "Consulta de Liquidaciones" se actualizará y mostrará la cantidad de liquidaciones agregadas:

| Filtros de Büsqueda      |                          |      |
|--------------------------|--------------------------|------|
| Nro. Liquidación         |                          | Esti |
| Ingrese Nro. Liquidación |                          | C    |
| Fecha Emisión            |                          | ID ( |
| 02/dd/yyyy               |                          | Ir   |
| Buscar Limplar           |                          |      |
| Añadir Detaile de Pago   | Ir a Detalle de Pago (2) |      |

- También se permitirá seguir agregando liquidaciones a manera de un carrito de compra web.
- Para evitar que la liquidación sea nuevamente seleccionada, su estado de pago pasa de "PENDIENTE" a "SELECCIONADO".
- Fecha de Creación Importe PEN: mporte USD: 27/06/2017 637.2 266.07 Nro. Pago Soles Nro. Pago Dólares Generar Número de pago Anular SELECCIONADO 20102027010 AUSA ADUANAS S.A PEN 540 97.2 637.2 703166 ŵ 40.59 703148 SELECCIONADO 20503258901 MAQUINARIA NACIONAL S.A. PERU USD 225.48 266.07 ŵ
- g) Al dar clic a "Ir a Detalle de Pago" se mostrará la siguiente pantalla:

Aquí los montos de importe se acumularán dependiendo de la moneda. Además, se manejarán las siguientes opciones:

- **Anular**, elimina la agrupación y libera las liquidaciones. La anulación consultará si se está seguro de continuar.
- **Eliminar**, elimina la liquidación seleccionada y la libera. La eliminación consultará si está seguro de continuar.
- Adicionar una Descripción, la pantalla permite ingresar una descripción a la agrupación para su identificación.
- **Generar Número de Pago,** al hacer clic en el botón con el mismo nombre se consultará si se está seguro de generar el(los) número(s) de pago.
- h) De confirmar la generación del número de pago, se tendrá un aviso de éxito en la generación y se mostrarán los números de pago.

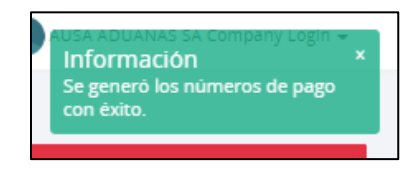

| Agrupadores de F   | Agrupadores de Pago |            |                 |             |                               |  |  |  |  |  |  |  |  |  |
|--------------------|---------------------|------------|-----------------|-------------|-------------------------------|--|--|--|--|--|--|--|--|--|
| Fecha de Creación: |                     |            | Importe PEN:    | Importe US  | 5D:                           |  |  |  |  |  |  |  |  |  |
| 27/06/2017         |                     |            | 637.2           | 266.07      |                               |  |  |  |  |  |  |  |  |  |
| Descripción        |                     |            | Nro. Pago Soles | Nro. Pago   | Dólares                       |  |  |  |  |  |  |  |  |  |
| Pago de Prueba     |                     |            | 1089            | 1090        | 1090                          |  |  |  |  |  |  |  |  |  |
| Generar Número (   | de pago Anular      |            |                 |             |                               |  |  |  |  |  |  |  |  |  |
|                    |                     |            |                 |             |                               |  |  |  |  |  |  |  |  |  |
| _                  |                     |            |                 |             |                               |  |  |  |  |  |  |  |  |  |
| Liquid.            | Pago                | Doc. SUNAT | Fec. Emisión    | ID Cliente  | Nombre o Razón Social         |  |  |  |  |  |  |  |  |  |
| 703166             | AGRUPADO            |            |                 | 20102027010 | AUSA ADUANAS S.A.             |  |  |  |  |  |  |  |  |  |
| 703148             | AGRUPADO            |            |                 | 20503258901 | MAQUINARIA NACIONAL S.A. PERU |  |  |  |  |  |  |  |  |  |

Considerar que:

- El estado de pago de las liquidaciones cambiará a "AGRUPADO".
- Estos números serán los visualizados al momento de consultar las deudas en las aplicaciones del banco BBVA Continental.
- Los valores de Número de Pago generados solo durarán 1 día activos para ser cancelados, de no ser así se anularán y liberarán las liquidaciones relacionadas.

# Consulta de Número de Pago

Para consultar los Números de Pago generados se deben seguir los siguientes pasos:

a) Dar clic en el submenú "Consulta Pagos Online" del menú "Facturación"

| Consulta de Pagos    |                  |          |                   |               |               |              |            |             |           |  |  |  |  |
|----------------------|------------------|----------|-------------------|---------------|---------------|--------------|------------|-------------|-----------|--|--|--|--|
| Filtros de Büsqueda  |                  |          |                   |               |               |              |            |             |           |  |  |  |  |
| Número de Pago       | Estado           |          | Fecha de Creación | Moneda        |               | Número Opera | ición      |             |           |  |  |  |  |
|                      | Todos            | ۳        | dd/mm/aaaa        | Todos         | Ŧ             |              |            |             |           |  |  |  |  |
| Buscar Limplar       |                  |          |                   |               |               |              |            |             |           |  |  |  |  |
|                      |                  |          |                   |               |               |              |            |             |           |  |  |  |  |
| Mostrar 10 🔻 regi    | stros por página |          |                   |               |               |              |            |             |           |  |  |  |  |
| Nro. Pago            | Estado Des       | cripción | Nro. Operació     | 'n            | Fec. Creación | œ            | Importe    | Û           | ľ         |  |  |  |  |
|                      |                  |          | No hay regis      | tros a mostra | ir            |              |            |             |           |  |  |  |  |
| Mostrando 0 a 0 de 0 |                  |          |                   |               |               |              | <b>4</b> / | Anterior Si | gulente 🕨 |  |  |  |  |

El filtro podrá ser realizado por:

- Número de Pago
- Estado
- Fecha de Creación
- Moneda
- Número de Operación
- b) Luego filtrar y buscar, al efectuarse la búsqueda se podrán visualizar aquellos valores pagados como pendientes:

| Nro. Pago | Estado | Descripción             | Nro. Operación | Fec. Creación | ឲា  | Importe | Ô | Ø |
|-----------|--------|-------------------------|----------------|---------------|-----|---------|---|---|
| 1156      | PAGADO | Prueba DEV Interno      | 013248         | 08/08/2017    | PEN | 955.8   |   | Ø |
| 1157      | PAGADO | Prueba DEV Interno      | 013249         | 08/08/2017    | USD | 469.19  |   | Ø |
| 1145      | PAGADO | Prueba Número Operación | 013247         | 04/08/2017    | USD | 467.47  |   | Ø |
| 1141      | PAGADO |                         | 013245         | 03/08/2017    | PEN | 2103.94 |   | Ø |

| Mostrar 10 🔻 | Iostrar 10 V registros por página |               |                |               |     |         |   |   |  |  |  |  |  |  |  |
|--------------|-----------------------------------|---------------|----------------|---------------|-----|---------|---|---|--|--|--|--|--|--|--|
| Nro. Pago    | Estado                            | Descripción   | Nro. Operación | Fec. Creación | œ   | Importe | Û | Ø |  |  |  |  |  |  |  |
| 1151         | PENDIENTE                         | Prueba BBVA 2 |                | 07/08/2017    | PEN | 637.2   | Û | Ø |  |  |  |  |  |  |  |
| 1152         | PENDIENTE                         | Prueba BBVA 2 |                | 07/08/2017    | USD | 266.07  | Ô | Ø |  |  |  |  |  |  |  |
| 1149         | PENDIENTE                         | Prueba BBVA 1 |                | 07/08/2017    | PEN | 1989.48 | Ô | Ø |  |  |  |  |  |  |  |
| 1150         | PENDIENTE                         | Prueba BBVA 1 |                | 07/08/2017    | USD | 1434.79 | Û | Ø |  |  |  |  |  |  |  |

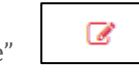

se mostrará la siguiente

c) Para tener más información dar clic al icono "Ir al Detalle" pantalla:

| Detalle de P       | Detaile de Pago |               |              |                   |                        |     |           |        |         |  |  |  |  |  |  |
|--------------------|-----------------|---------------|--------------|-------------------|------------------------|-----|-----------|--------|---------|--|--|--|--|--|--|
| Fecha de Creación: |                 | Importe US    | 5D:          | Número Operación: |                        |     |           |        |         |  |  |  |  |  |  |
| 06/06/2017         | 06/06/2017      |               | 3960.99      |                   | 23601                  |     |           |        |         |  |  |  |  |  |  |
| Descripción        | Descripción     |               |              | e Pago            |                        |     |           |        |         |  |  |  |  |  |  |
| Caso 4             | Caso 4          |               | 251          |                   |                        |     |           |        |         |  |  |  |  |  |  |
|                    |                 |               |              |                   |                        |     |           |        |         |  |  |  |  |  |  |
|                    |                 |               |              |                   |                        |     |           |        |         |  |  |  |  |  |  |
| Liquid.            | Pago            | Doc. SUNAT    | Fec. Emisión | ID Cliente        | Nombre o Razón Social  | œ   | Sub Total | IGV    | Total   |  |  |  |  |  |  |
| 703164             | PAGADO          | F003-00013132 | 13/06/2017   | 20102027010       | AUSA ADUANAS S.A.      | USD | 1128.32   | 203.1  | 1331.42 |  |  |  |  |  |  |
| 703161             | PAGADO          | F003-00013131 | 13/06/2017   | 20102027010       | AUSA ADUANAS S.A.      | USD | 2076.46   | 373.76 | 2450.22 |  |  |  |  |  |  |
| 703149             | PAGADO          | F003-00013130 | 13/06/2017   | 20100165849       | PANASONIC PERUANA S.A. | USD | 151.99    | 27.36  | 179.35  |  |  |  |  |  |  |

- En esta pantalla se visualizarán las liquidaciones vinculadas y el detalle de las mismas.
- El detalle es específico por moneda, es decir solo se listarán las liquidaciones para la moneda correspondiente, para el caso del ejemplo solo liquidaciones en Soles.
- Si el número de pago fue cancelado se observará el número de operación vinculado, caso contrario el campo no se visualizará.